## ALD CarSelector v1.1

User Guide – All countries

06/06/2012

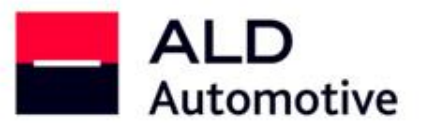

LET'S DRIVE TOGETHER

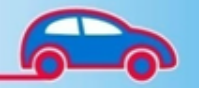

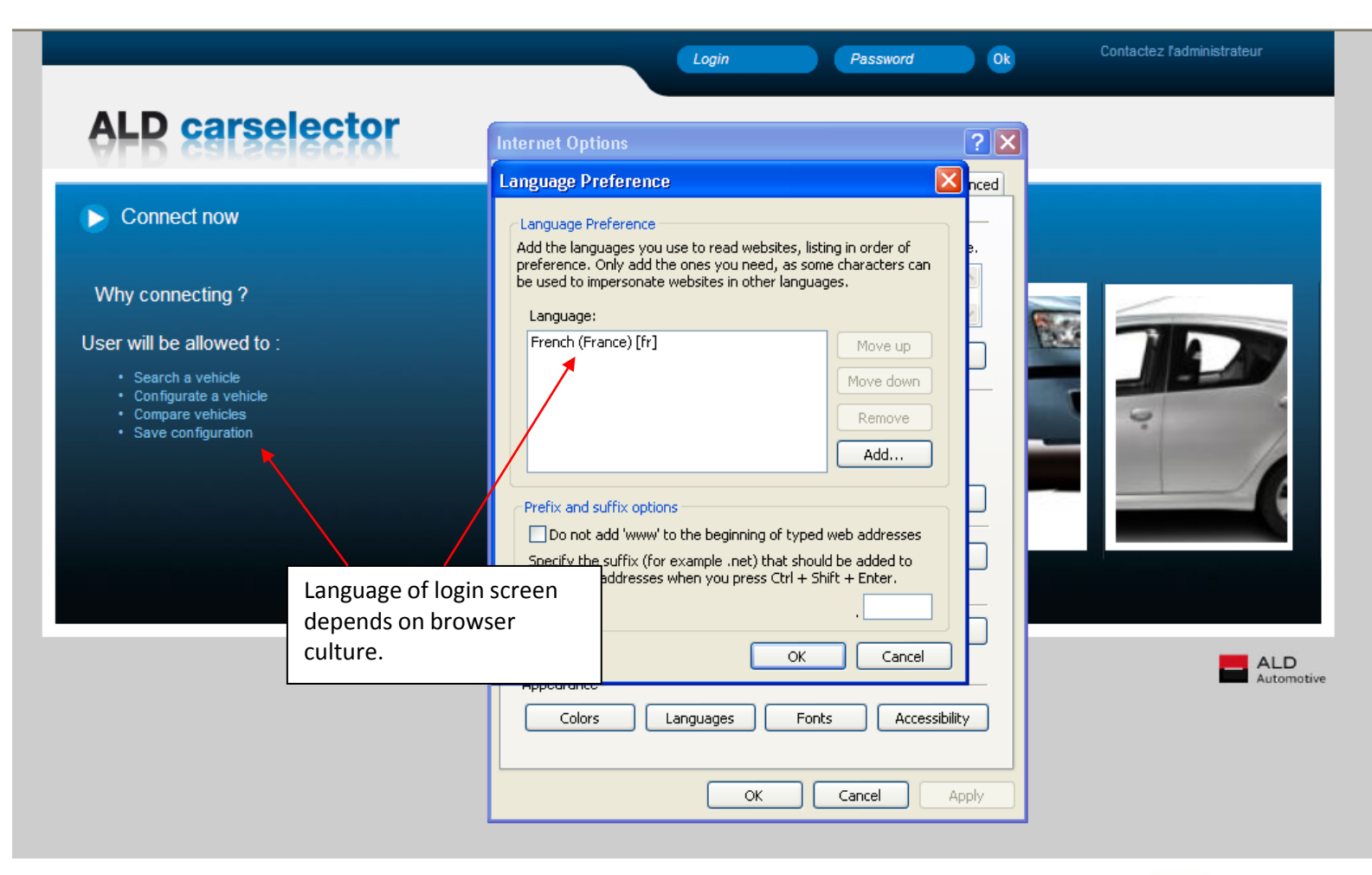

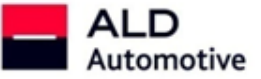

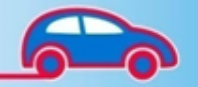

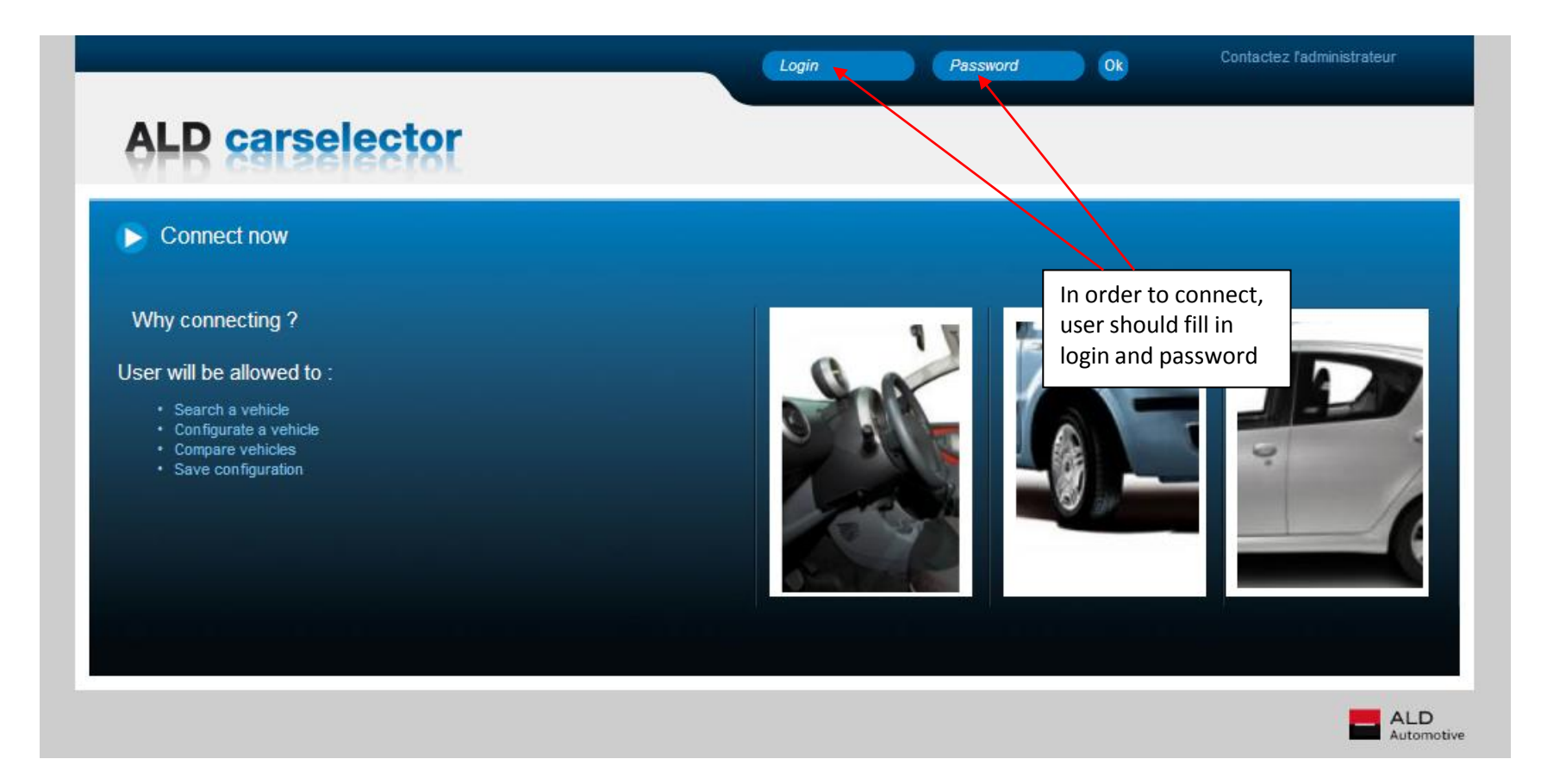

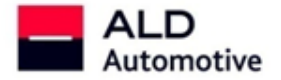

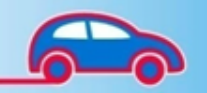

|                                                                                                    | Login                                                                  | Password | Contactez l'administrateur                                                                                 |
|----------------------------------------------------------------------------------------------------|------------------------------------------------------------------------|----------|----------------------------------------------------------------------------------------------------|
| ALD carselector                                                                                                    |                                                                        |          |                                                                                                    |
| Connect now                                                                                                    |                                                                        |          |                                                                                                    |
| Why connecting ?<br>User will be allowed to :<br>• Search a vehicle<br>• Configurate a vehicle<br>• Compare vehicles<br>• Save configuration | Contactez l'administrateur  First name * Last name * Email * Subject * |          | If credentials are lost or any<br>other issue, user can<br>contact administrator<br>through "contact form" |
|                                                                                                    | Comment *                                                              | 8        | ALD<br>Automoti                                                                                            |
|                                                                                                    | * Required fields<br>Cancel Ø Send ✓                                   |          |                                                                                                    |

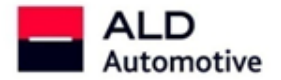

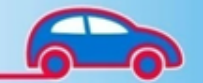

"Logout" button allows user to be disconnected.

User is automatically logged out after 20 minutes with no action.

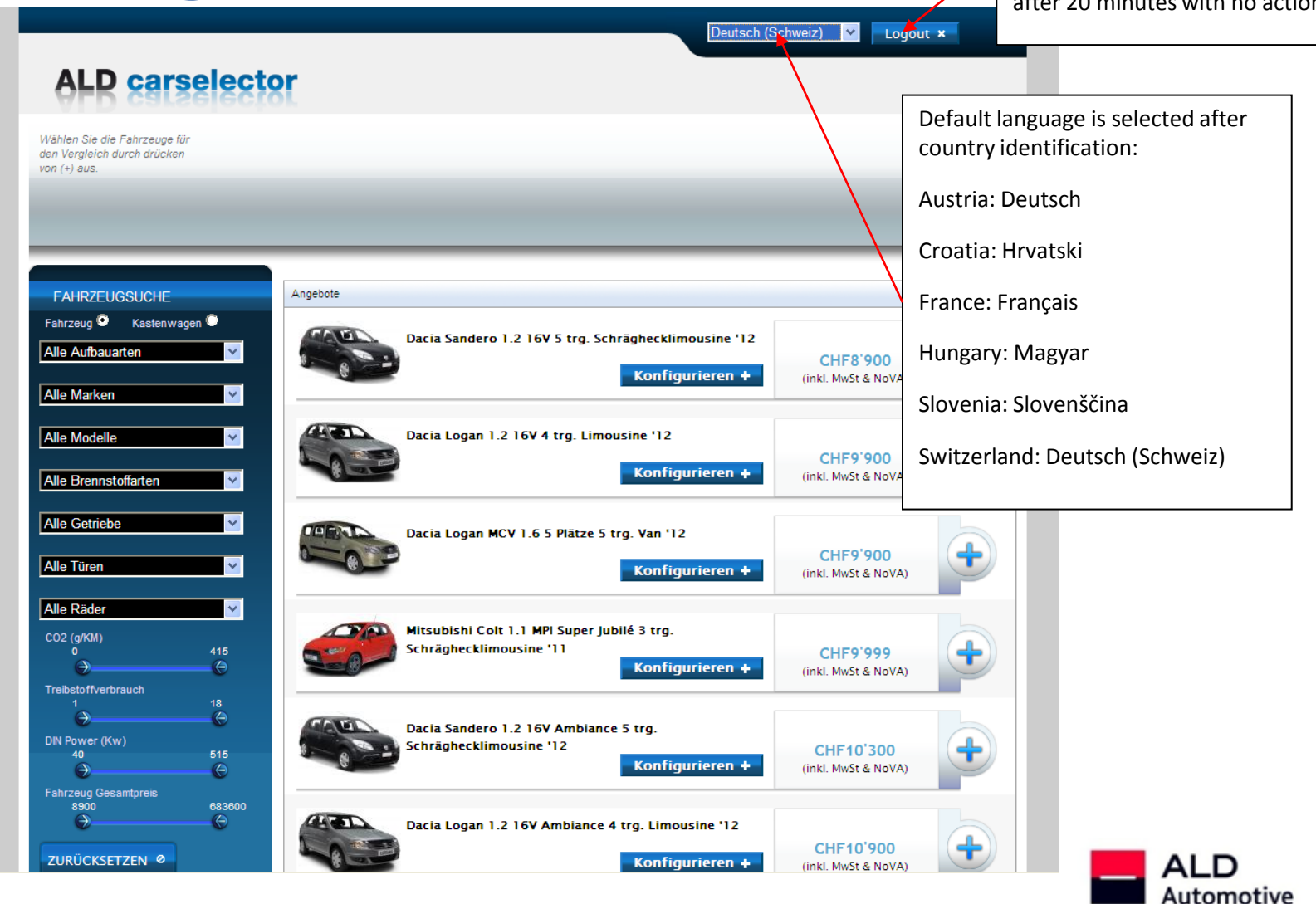

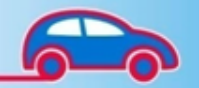

### **Search vehicles**

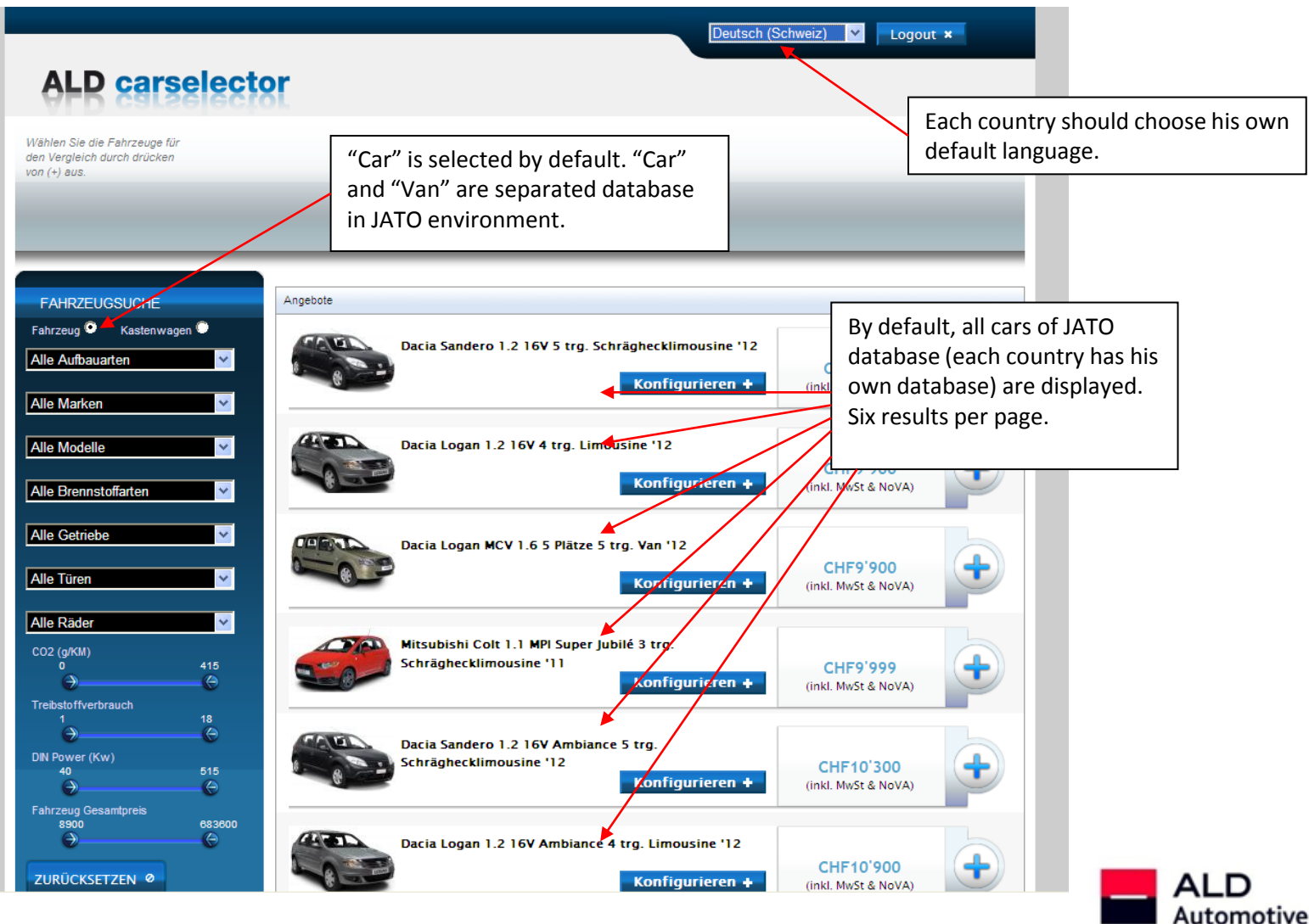

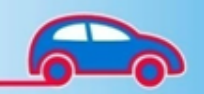

# **Search vehicles**

|                                                                             | or                                                                 | Hrvatski                                   | Coge                                  | put ×                                                                         |
|-----------------------------------------------------------------------------|--------------------------------------------------------------------|--------------------------------------------|---------------------------------------|-------------------------------------------------------------------------------|
| Izaberite vozila za usporedbu<br>klikom na (+)                              | 81                                                                 |                                            |                                       | User can choose between<br>all available languages of his<br>country:         |
|                                                                             |                                                                    |                                            |                                       | Austria: Deutsch / English<br>(International)                                 |
| TRAŽI VOZILO<br>Vozilo <sup>©</sup> Kombi <sup>©</sup>                      | Ponude                                                             | 112                                        |                                       | Croatia: Hrvatski / English<br>(International)                                |
| Svi tipovi karoserije 🛛 😽                                                   | Each country can see his own<br>currency:                          | Konfiguriraj +                             | HRK57.900<br>(PDV i Trošarina uključe | France: Français / English<br>(International)                                 |
| Svi modeli 👻                                                                | € for Austria, France, Slovenia<br>HRK for Croatia                 | inus 5 vr. HA '12<br>Konfiguriraj <b>+</b> | HRK61.637<br>(PDV i Trošarina uključe | Hungary: Magyar / English<br>(International)                                  |
| Sve vrste mjenjača 💙<br>Sve opcije broja vrata 🌱                            | Ft for Hungary<br>CHE for Switzerland                              | nikro auto '1 1<br>Konfiguriraj +          | HRK63.450<br>(PDV i Trošarina uključe | Slovenia: Slovenščina /<br>English (International)                            |
| Sve dimenzije kotača ✓<br>C02(g/Km)<br>0 348<br>→ (S)                       | Citroen C1 ATTRACTION 1.0i BVM 5 vr. mikro auto '12                |                                            | HRK64.450<br>(PDV i Trošarina uključa | Switzerland: Deutsch<br>(Schweiz) / Italiano /<br>Français (Suisse) / English |
| Potrošnja goriva<br>3 15<br>Snaga po DIN (kW)<br>40 463<br>Societarija (kW) | Peugeot 107 1.0e 12V Access 5 vr. mikro auto '11<br>Konfiguriraj + |                                            | HRK65.450<br>(PDV i Trošarina uključe |                                                                               |
| Ukupna cijena vozila<br>8328 778464<br>RESETIRAJ Ø                          | Dacia Sandero Story 1.2 16V                                        | 5 vr. HA '12<br>Konfiguriraj +             | HRK65.600<br>(PDV i Trošarina uključe | ALD<br>Automotive                                                             |

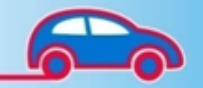

### **Search vehicles**

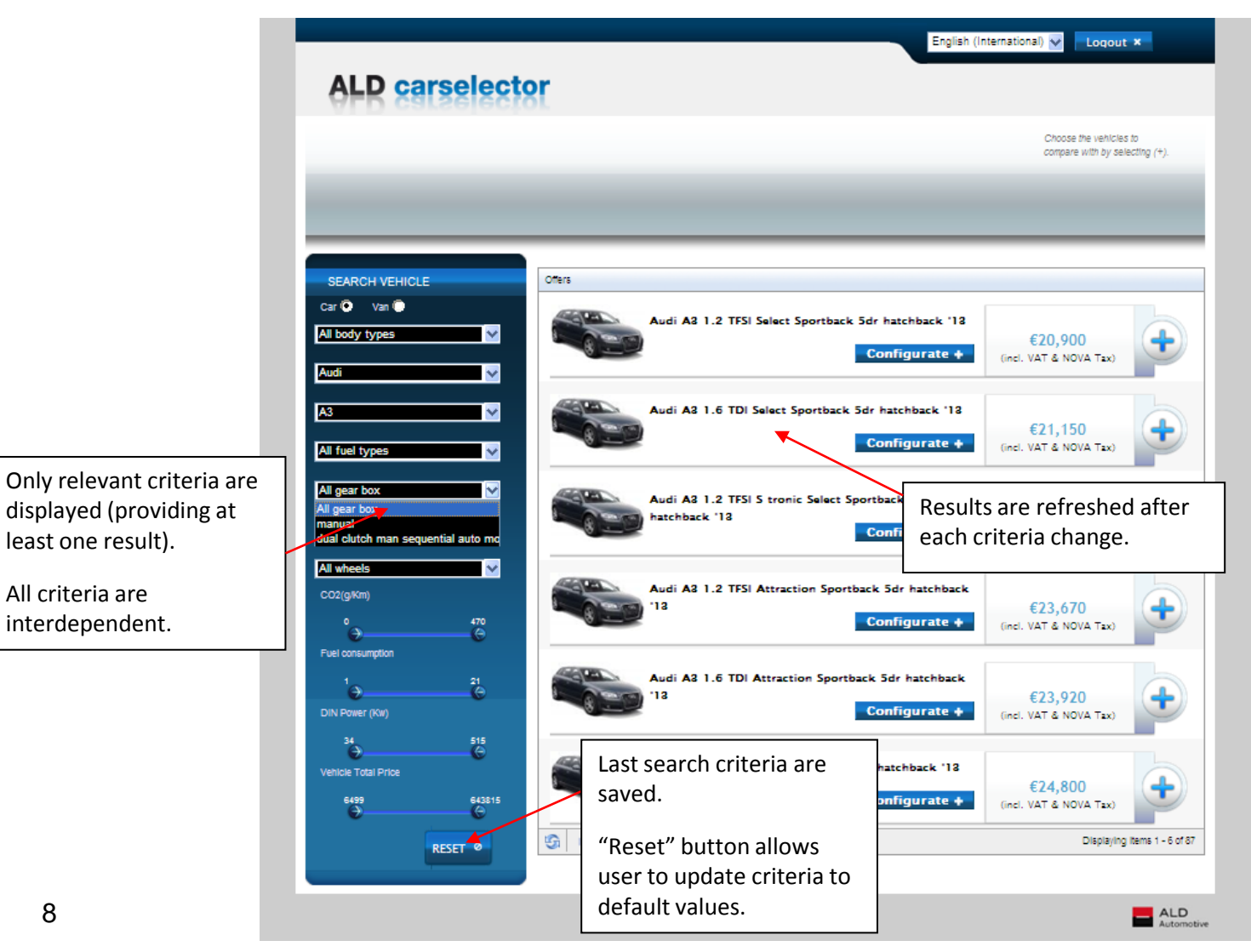

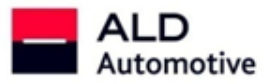

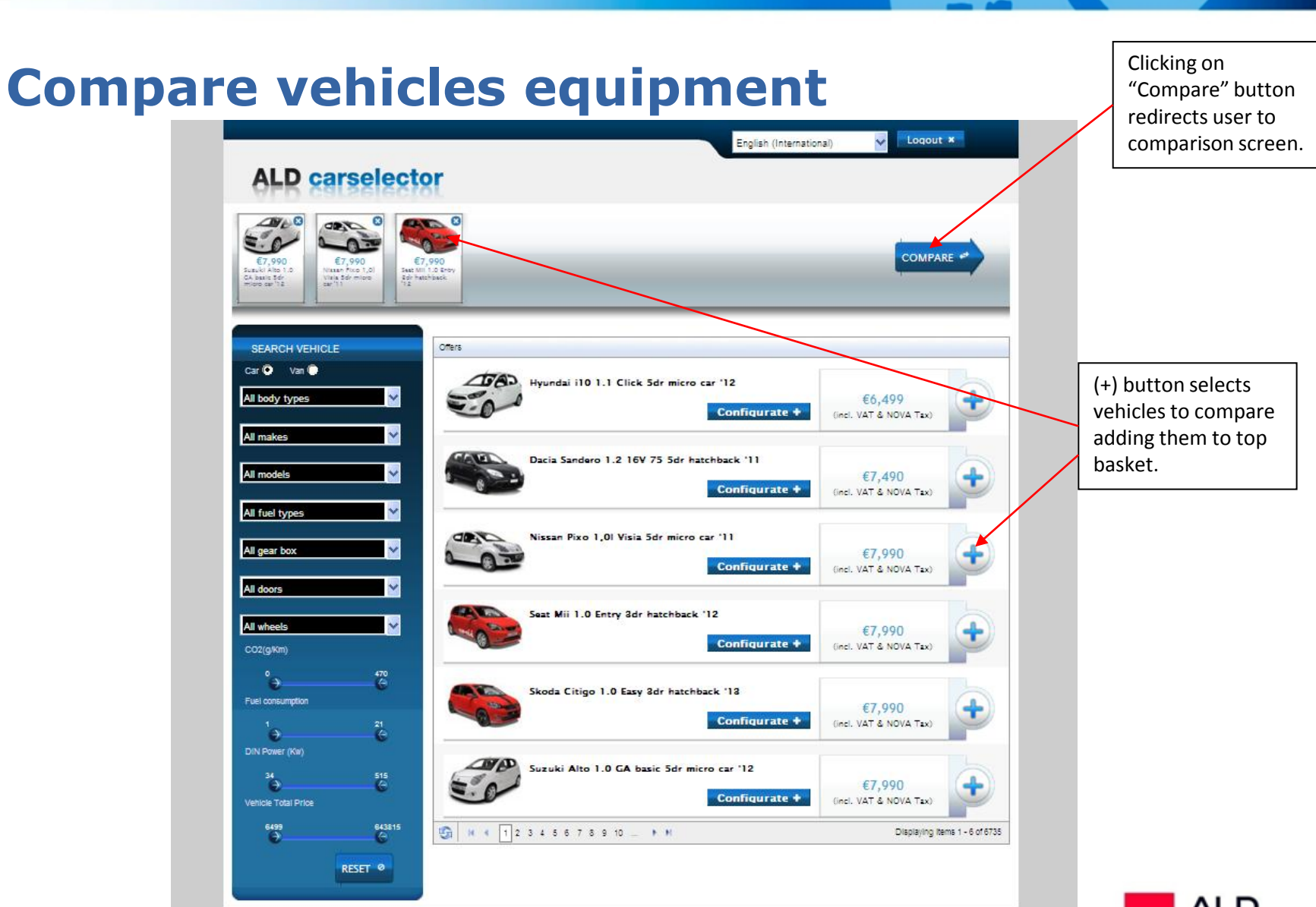

ALD

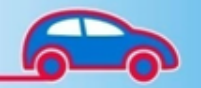

## **Compare vehicles equipment**

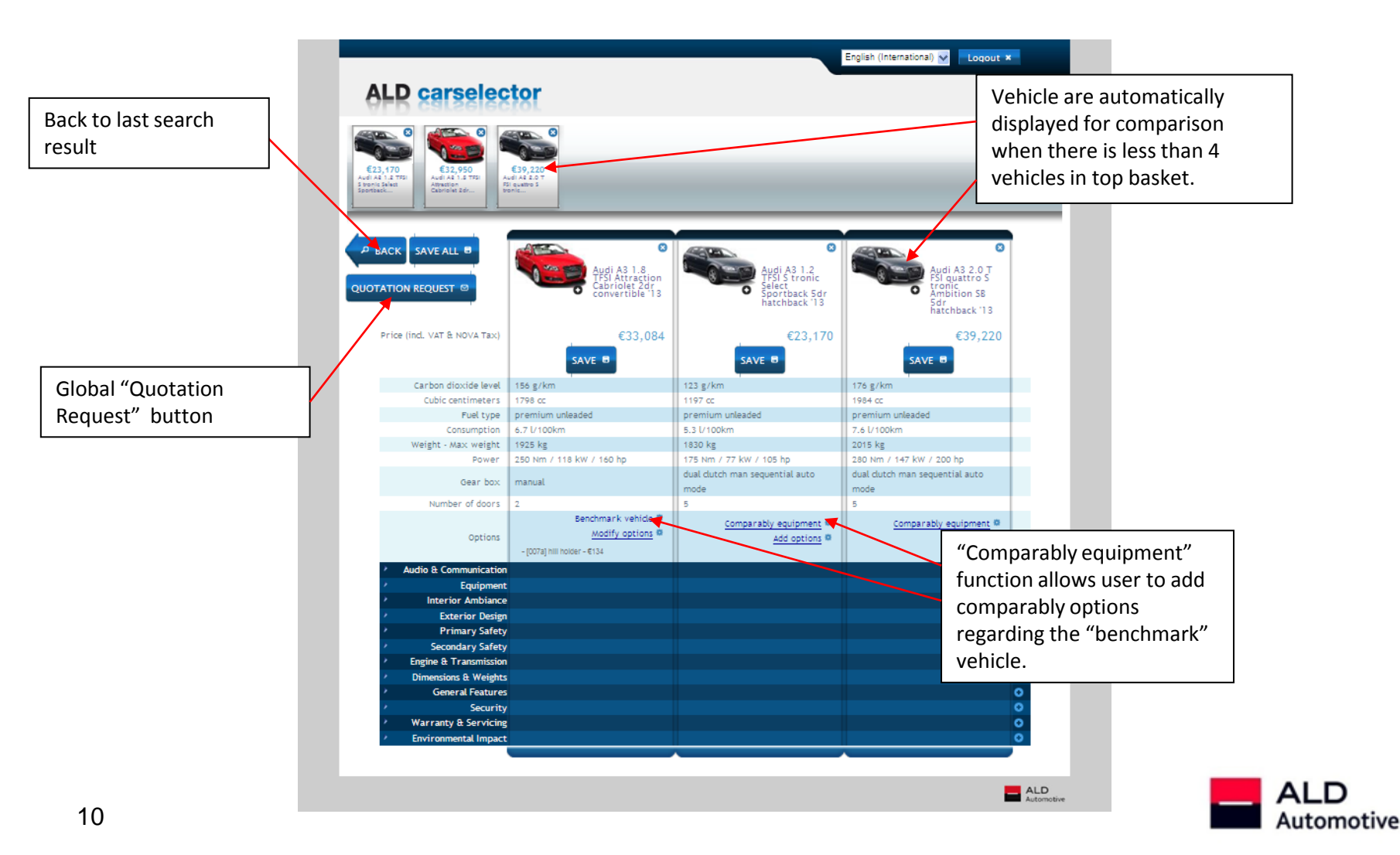

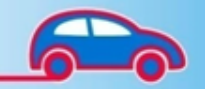

### **Compare vehicles equipment**

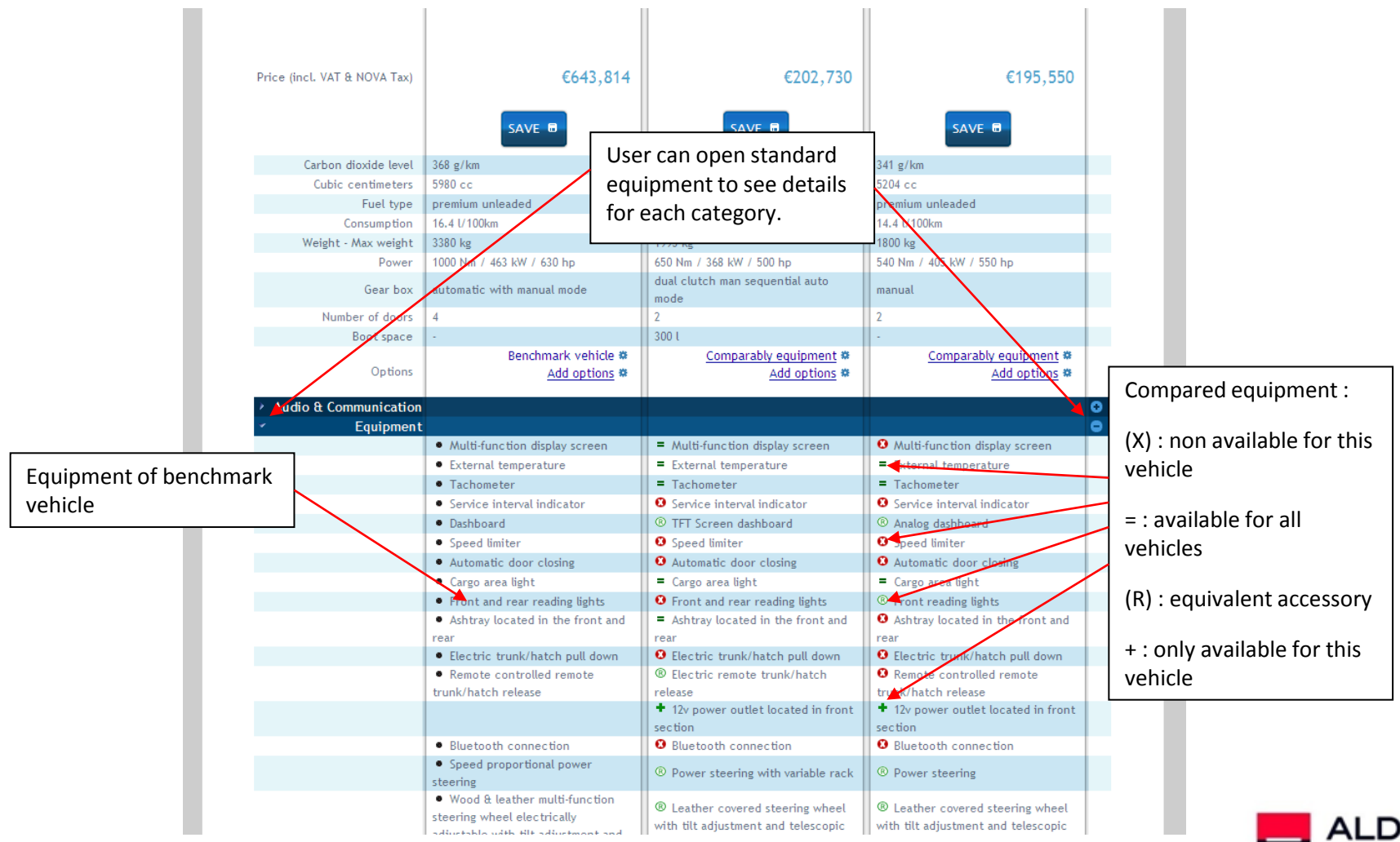

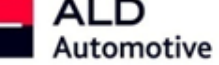

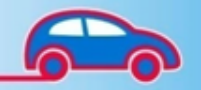

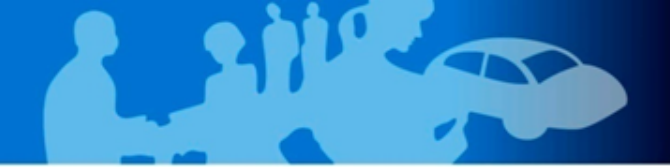

# **Configurate vehicle options**

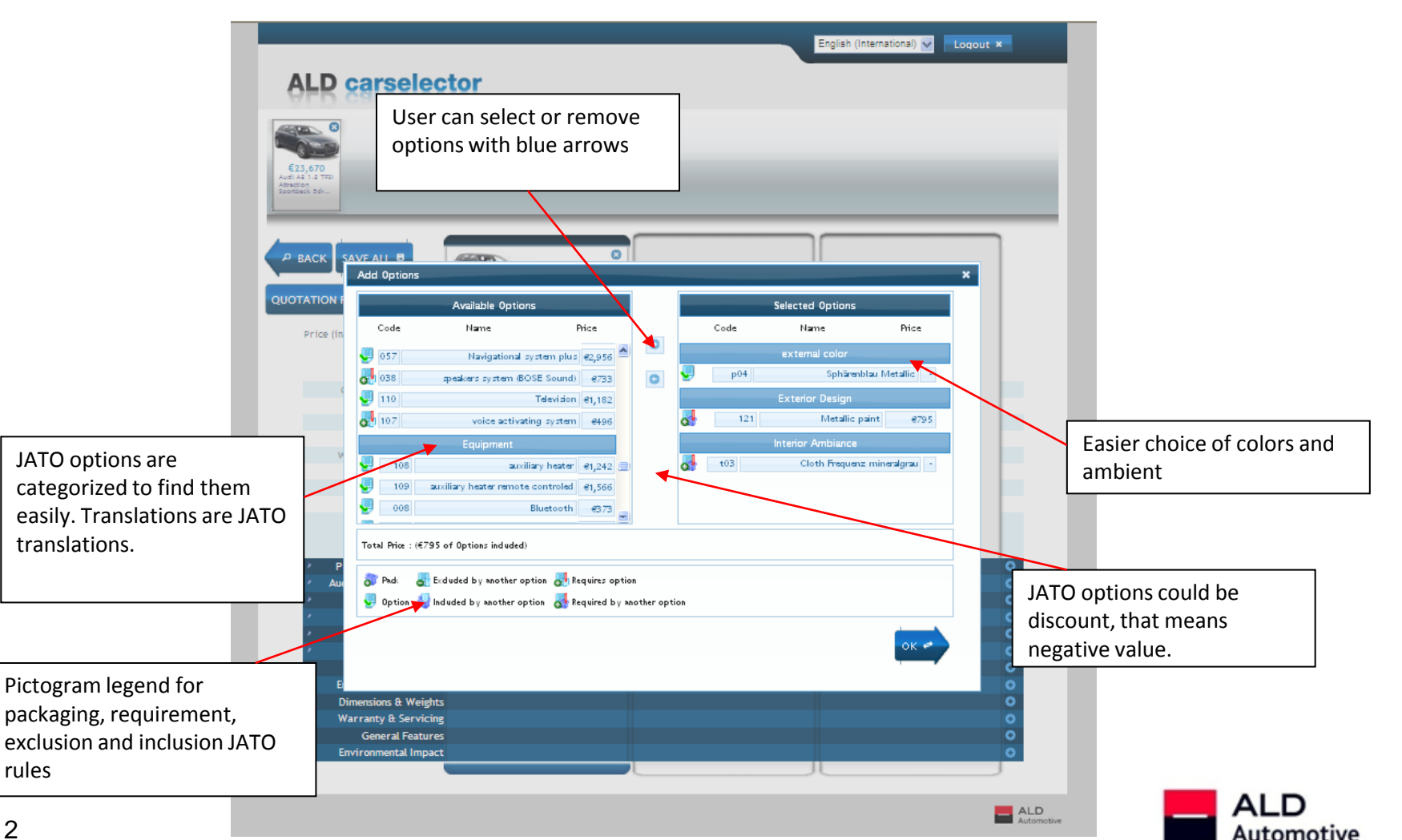

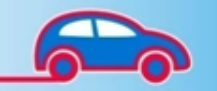

### **Configurate vehicle options**

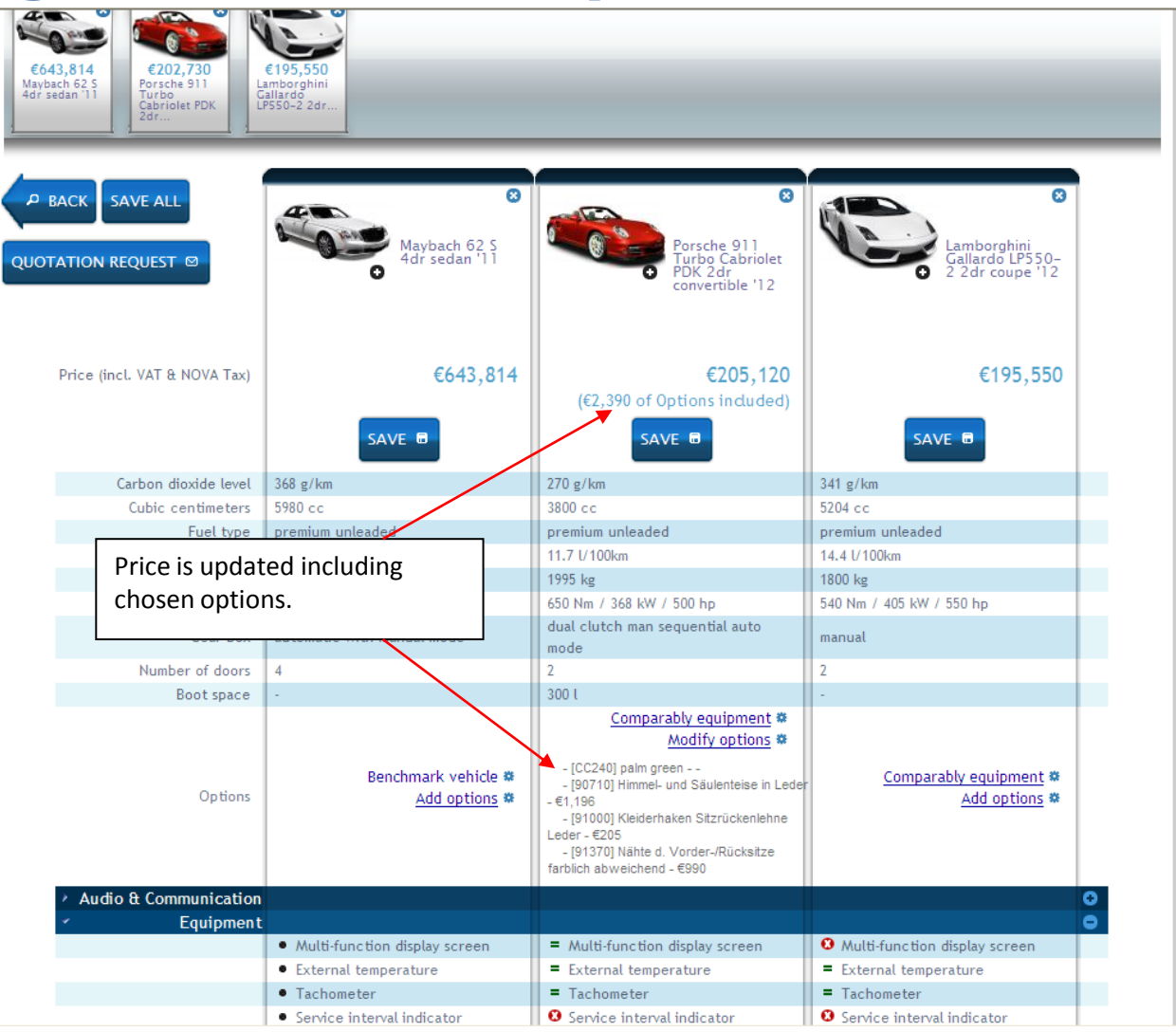

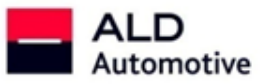

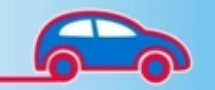

### **Save vehicle configuration**

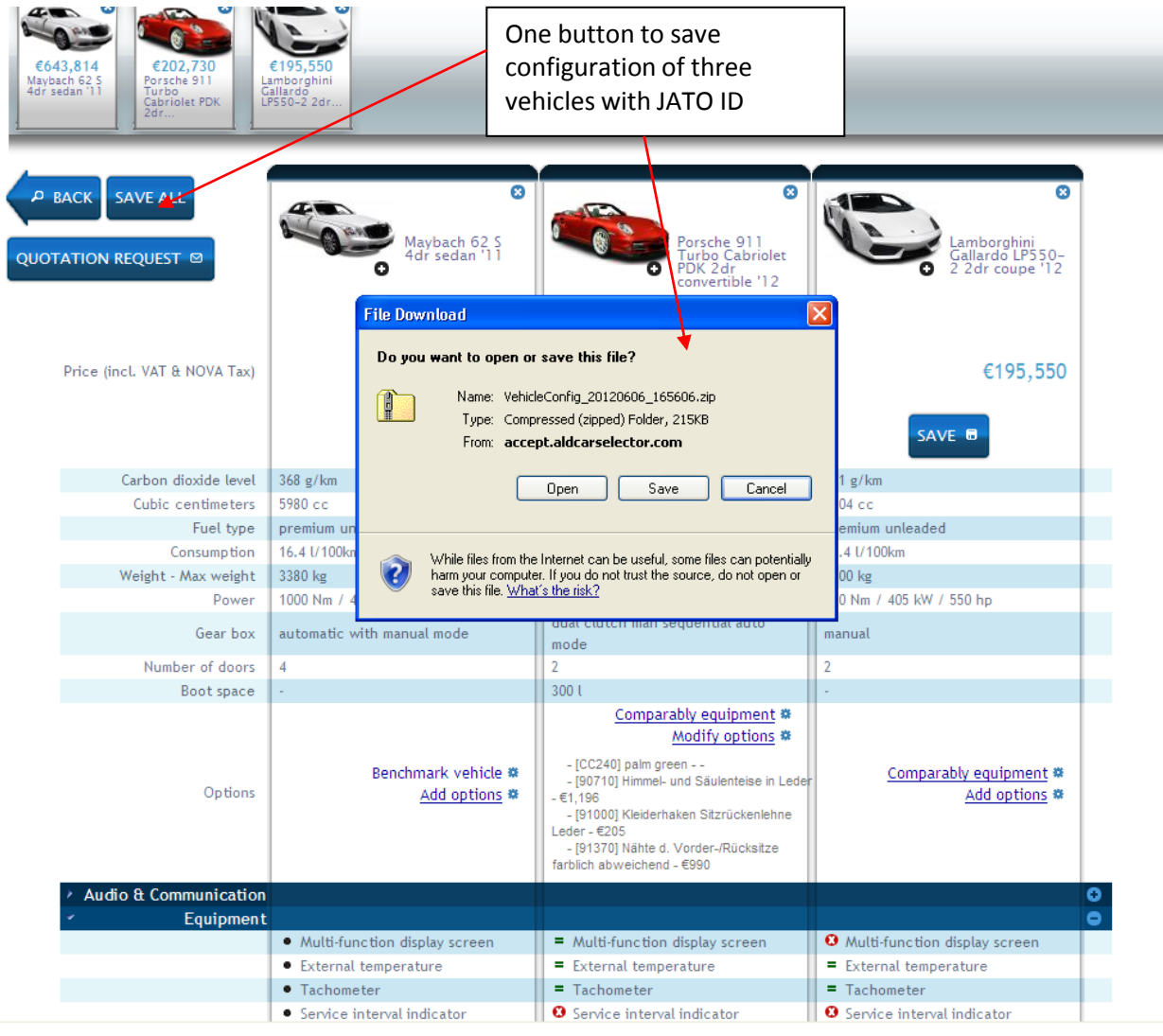

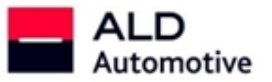

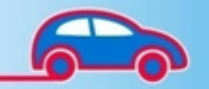

### **Save vehicle configuration**

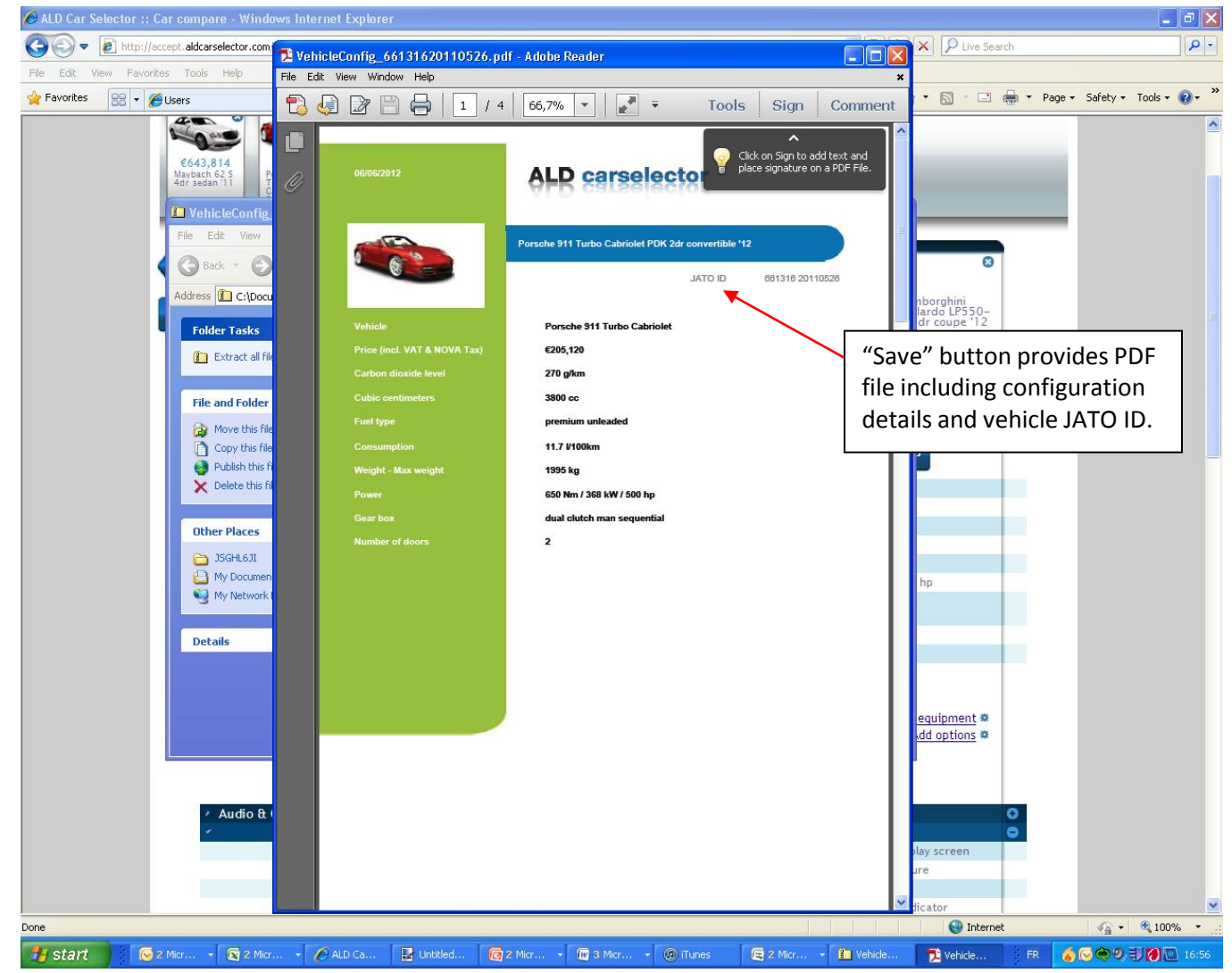

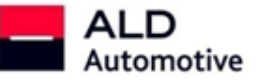

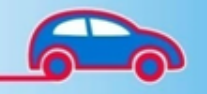

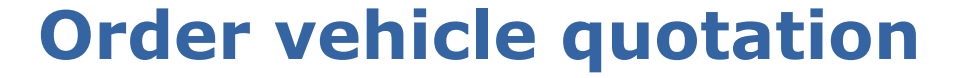

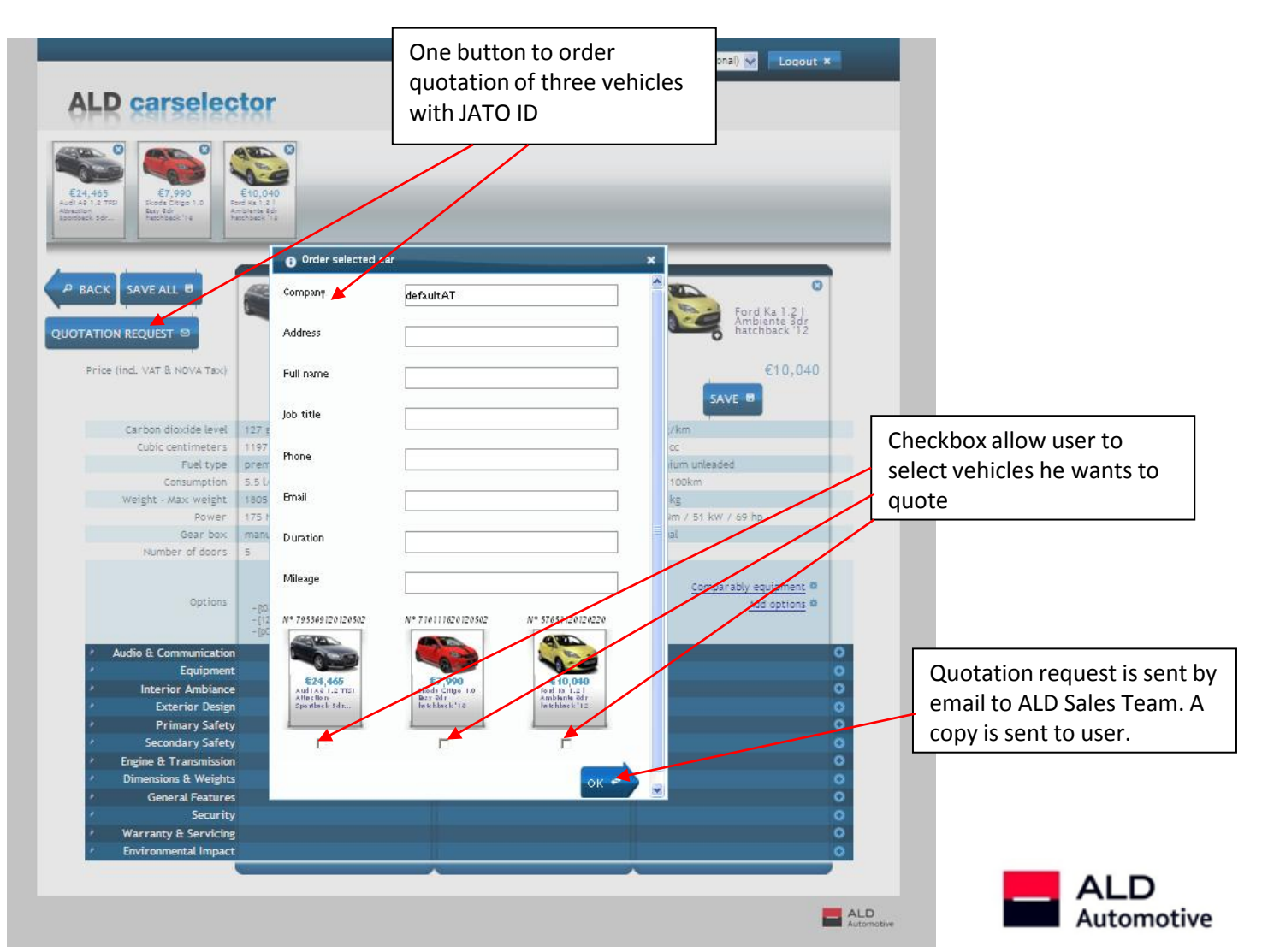

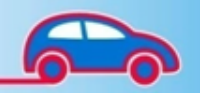

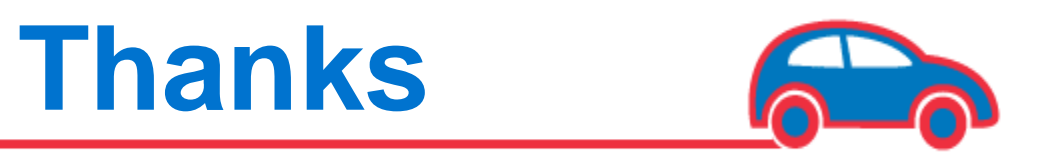

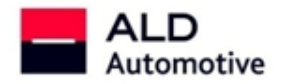